■WTW-5 シリーズ 遠隔から見れなくなった際の確認内容

①ライブ画面から右クリックを押してサブメニューを表示します。

サブメニュー内の設定を左クリックして開きます。

※ログイン画面が表示される場合はユーザー名 admin、パスワード 1111 (初期) でログイン して下さい。

初期パスワードから変更している場合は変更後のパスワードを入力して下さい。

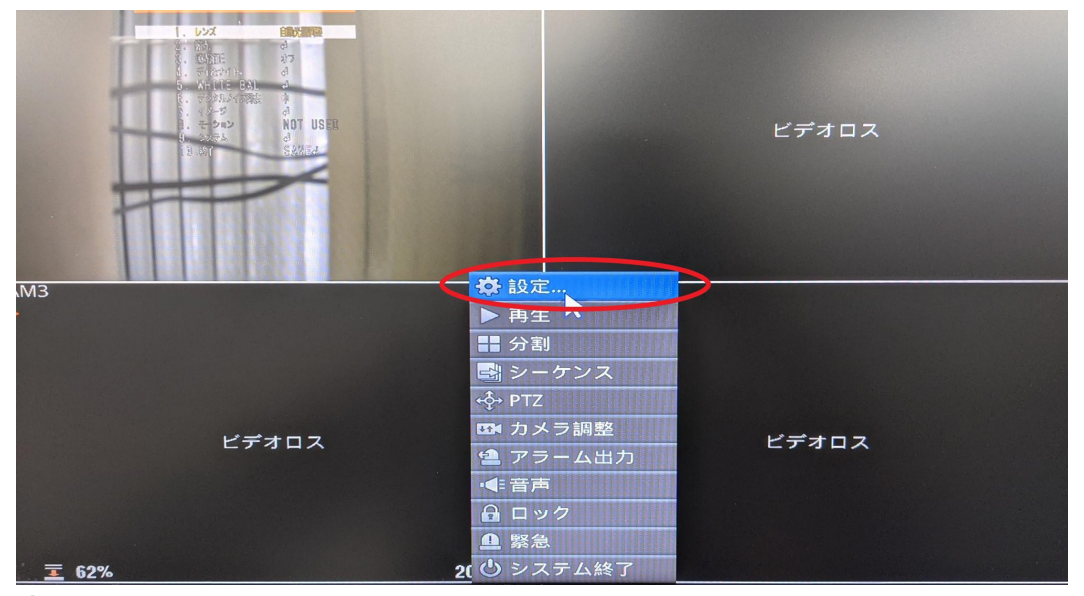

②設定画面に入ると地球のマーク⇒基本と左クリックします。

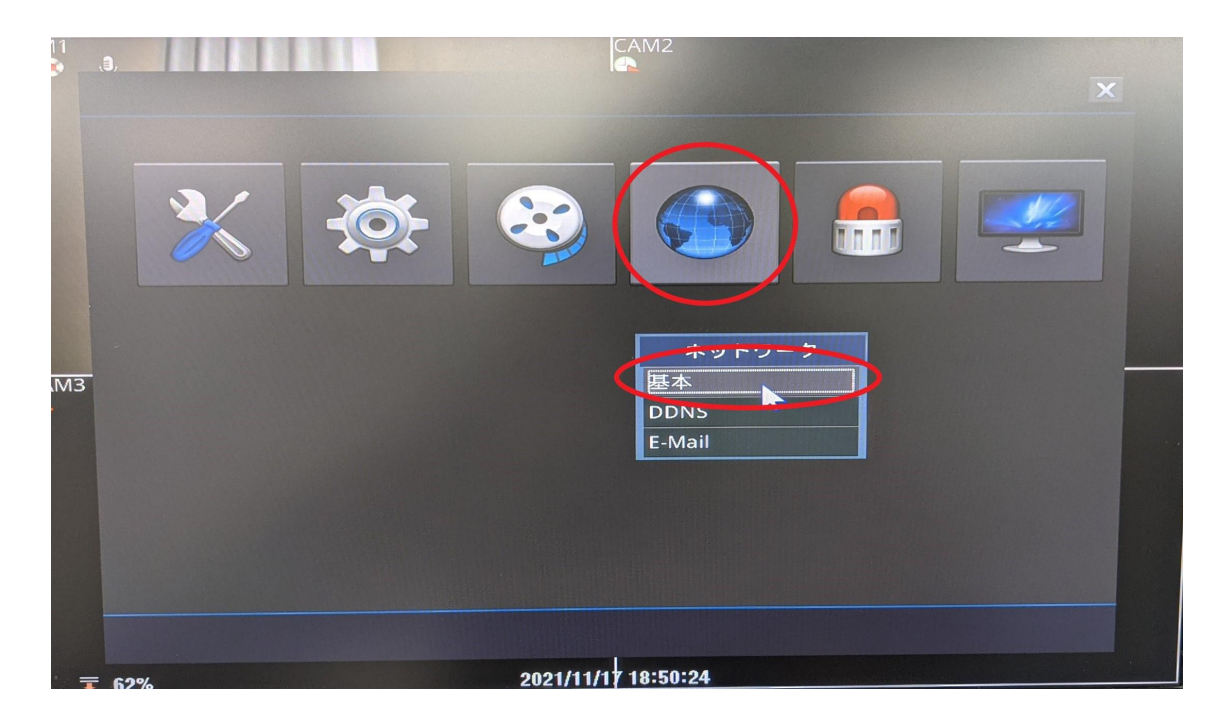

③ネットワーク設定画面の固定/DHCPの項目が DHCP となっている場合は固定 に変更下さい。

画面右下の Internet Test を左クリックします。

| M1  | 9,   |           | CAM2                            |
|-----|------|-----------|---------------------------------|
|     |      |           |                                 |
|     | 設定   | NTP       | UPnP                            |
|     | SSL  | 固定 / DHCP | 固定 MACアドレス                      |
|     |      | IPアドレス    | 192.168.24.90 84:6a:ed:04:12:c0 |
|     |      | サブネットマスク  | 255.255.255.0                   |
|     |      | ゲートウェイ    | 192.168.24.1                    |
| АМЗ |      | DNSサーバー   | 192.168.24.1                    |
|     |      | TCPポート1   | 7080                            |
|     |      | TCPポート2   | 7081                            |
|     |      | HTTPポート   | 80 Internet Test                |
|     | 伝送方式 | 速度優先      | FPS 30 - 画質 超高画質 -              |
|     |      |           | 取消 実行                           |
| Ŧ   | 62%  | 202       | 21/11/17 18:50:40               |

④Internet Test 後、成功と表示されれば実行⇒画面右下の実行を左クリックして下さい。

| .1        |      |           |                    |       |                 |  |  |
|-----------|------|-----------|--------------------|-------|-----------------|--|--|
|           | 設定   | NTP       | UPnP               |       |                 |  |  |
|           | SSL  | 固定 / DHCP | 固定                 | - MAC | アドレス            |  |  |
|           |      | IPアドレス    | 192.168.24.90      | 84:   | :6a:ed:04:12:c0 |  |  |
|           |      | ネットワーク    |                    |       |                 |  |  |
| 成功!<br>実行 |      |           |                    |       |                 |  |  |
|           |      | TCPボート2   | 7081               |       |                 |  |  |
|           |      | HTTPポート   | 80                 | Ir    | nterne          |  |  |
|           | 伝送方式 | 速度優先      | • FPS 30 •         | 画質    | 超高画質            |  |  |
|           |      |           |                    | 取消    | 実行              |  |  |
|           |      | 31        | 021/11/17 18:50:46 |       |                 |  |  |

⑤実行後、画面が戻るためもう一度基本を開きます。

基本の中のツールバーに有る UPnPを開きます。

自動同期にチェックが入ってることを確認し、画面真ん中の UPnP ボタンを左ク リックします。

| AM1  | <b>,9</b> , |    |     |    | CAM2            |     |                         |    |  |
|------|-------------|----|-----|----|-----------------|-----|-------------------------|----|--|
|      |             | 設定 |     | <  | UPnP            |     |                         |    |  |
| САМЗ | -           |    | ☑自動 | 同期 | UPnP            |     |                         |    |  |
|      |             |    |     |    |                 |     |                         |    |  |
|      |             |    |     |    |                 |     | 取消                      | 実行 |  |
| 1    | E 62%       |    |     | 20 | 021/11/17 18:50 | :52 | Salaria and Salaria and |    |  |

|      | .,3,         |      |                     |  |
|------|--------------|------|---------------------|--|
|      | 設定           | NTP  | UPnP                |  |
|      |              |      |                     |  |
|      |              | UPnP |                     |  |
|      |              |      |                     |  |
| САМЗ |              |      | UPTIP J& ATT NU J-  |  |
|      |              |      | 実行                  |  |
|      |              |      |                     |  |
|      |              |      |                     |  |
| 1    | <b>E</b> 62% |      | 2021/11/17 18:50:59 |  |

⑥接続成功と表示されたら、実行⇒画面右下の実行と左クリックします。

⑦実行後、画面が戻るので、DDNS を開きます。 DDNS 画面で下記の設定をご確認下さい。

- ・サーバー名 nsddns.org を選択して下さい。
- ・自動同期似チェックをして下さい。

・英語又は数字で任意の名前を入力下さい※英数字混合可能

ユーザードメイン名はサーバーに登録されるため、他のユーザーと被ると登録 ができません。

その際は、名前を少し変えて再度登録をお願い致します。

上記入力後接続テストを行うを左クリックします。

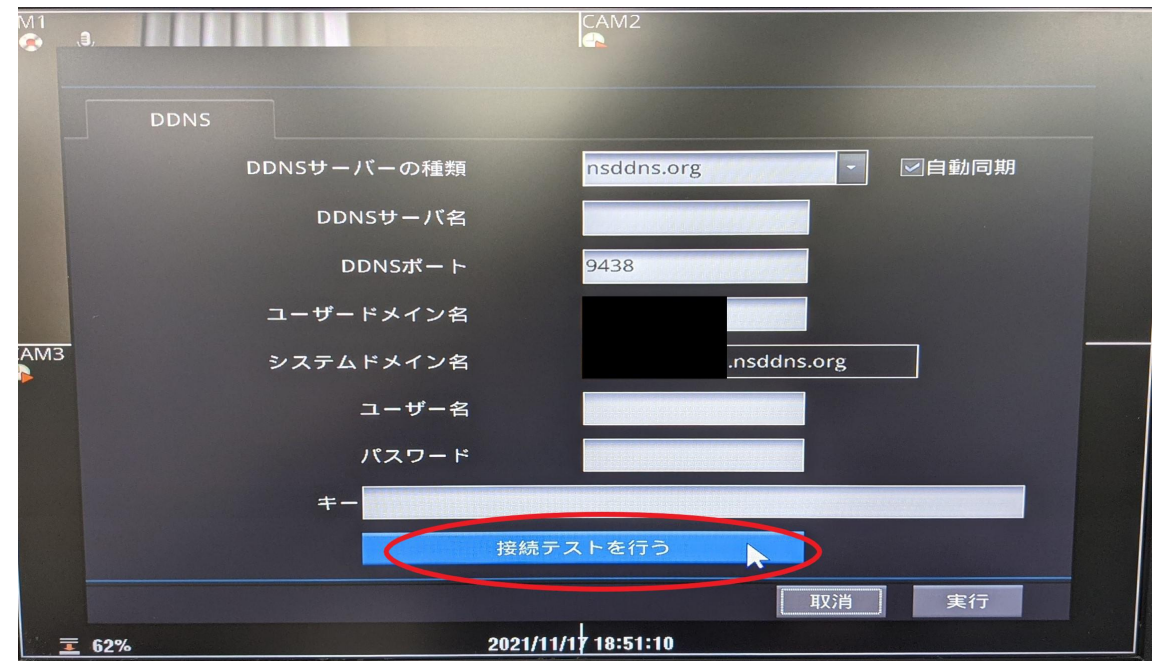

⑧成功と表示されたら、実行⇒画面右下の実行を左クリックして下さい。

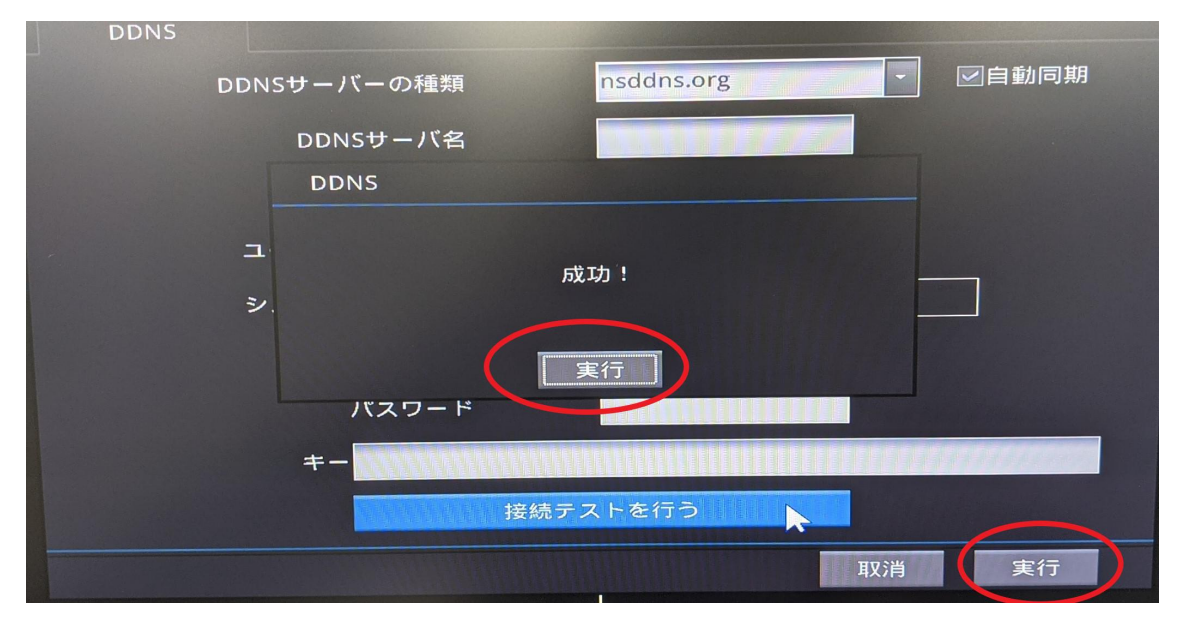

以上の操作を確認し、再度スマートフォン・PC でアクセスをお願いします。

定期的にこの操作をしないと見れなくなる場合は、ルーター側にて自動でポートが閉じている可能性があります。

その際は、PC でルーターへアクセスし、PC 側でポート開放を行っていただき ますようお願いいたします。

ポート開放の方法は使用いただいているルーターのメーカーへ確認頂ますよう お願い致します。